## **RegisterMe!** Mobile

Below are guides for registering your device to the wifi.

NB\* First year students only. When you connect to Eduroam you will have connection with restricted capacity until the end of March 2023 and then disconnected if you do not opt in. If you do opt in, you will have full speed and access to university services.

RegisterMe! Android

Register your device by completing the following steps:

- 1. Connect to the Wi-Fi by selecting the RegisterMe! Wi-Fi option from the wireless network menu.
- 2. Your default browser will automatically open:
  - If not, open your browser and enter the following web address: https://registerme. sun.ac.za
  - When getting an error
  - message "Unauthorised". Select browser menu
  - ٠ Select "Use Network as is"
- 3. You will be prompted to login with your SU details.
  - Username is your email address (student number or username@sun.ac.za)
  - Password is your password.
  - Click on Sign In.
  - You will now be logged into the self-registration website. Scroll to the bottom of the page when you done with reading the Terms and Conditions.
  - Check the box.
  - · Select Confirm.
- 4. If the payment option is required (the fee will be deducted from your account).
  - · Check the box.
  - Select Pay.

When all relevant information is filled in, select **Register Me!** 

## RegisterMe! MacOSX

To register an Apple MacOSX device to Wi-Fi: Eduroam or LAN, complete the following steps:

- 1. Connect to the Wi-Fi by selecting the RegisterMe! Wi-Fi option from the wireless network menu if you want to register the LAN plug in the ethernet cable.
- Your default browser will automatically open Safari
- 3. When getting an error message "Una uthorised".
  - Select Cancel.
  - Select "Use Without •
    - Internet'
- 4. Continue by entering the web address in your browser.
  - Open your browser and enter the following web address: https://registerme. sun.ac.za
- 5. You will be prompted to login with your SU account.

  - Username is your email address (student number
    - or username@sun.ac.za) • Password is your password.
    - Click on Log In.
- 6. You will now be logged into the selfregistration website. Scroll to the bottom of the page when you done with reading the Terms and Conditions
  - Tick the checkbox.
  - Select Confirm.
  - If the payment option is required (the fee will be deducted from your account):
    - Tick the checkbox. Select Pay

When all relevant information is filled in. select **Register Me!** 

## RegisterMe! iOS Devices

To register an Apple mobile device to access our Wi-Fi: Eduroam, complete the following steps:

The self-registration process is only for users requiring network access to the Stellenbosch University network via any of the University Residences and Eduroam.

- 1. Connect to the Wi-Fi by selecting the RegisterMe! Wi-Fi option from the wireless network menu.
- Your default browser will 2. automatically open Safari
- When getting an error message "Una uthorised".
  - Select Cancel.
  - Select "Use Without Internet"
- 4. Continue by entering the web address in your browser.
- 5. Open your browser and enter the following web address: https://regist erme.sun.ac.za
- 6. You will be prompted to login with your SU account details.
  - Username is your email address (student number or username@sun.ac.za)
- 7. You will now be logged into the selfregistration website. Scroll to the bottom of the page when you done with reading the Terms and
  - Tick the checkbox.
  - Select Confirm.
- 8. If the payment option is required (the fee will be deducted from your account):
  - Tick the Checkbox.
  - Select Pay

**Register Me!** 

## **Related articles**

- SafeCom Printer setup for MacOS Sonoma
- ICT Charges (ICT Student services)
- **Graduation Checklist**
- FAQs Register & Connecting to Eduroam
- MFA

- Password is your password.
  - Click on Log In.
- Conditions.
- When all relevant information is filled in, select